## **ADMISSION PROCEDURE**

## FOLLOW THE PROCEDURE FOR ONLINE ADMISSION

1. Go to https://erp.awesindia.edu.in from Google

2. On that screen select Apply for Admission from Admission bar.

3. Select Location (Kolkata), Zone (Kolkata) & Class. Then click on Search

4. Army Public School Kolkata will appear on Screen.

5. Click on Proceed, Fill all the details as asked on screen.

6. Click Submit

7. After submitting screen will ask for OTP

8. If OTP correct than Inquiry is complete. Click the Next Button

9. Screen will appear Admission Form. Fill all the mandatory field then (Save and Continue)

10. Now screen will ask for upload documents. Complete the uploading procedure then (Save & Continue).

11. Confirm and edit option will appear.

12. If all the data are in order then click save and continue.

13 Payment option will appear for admission form. Pay Now to complete your Application.